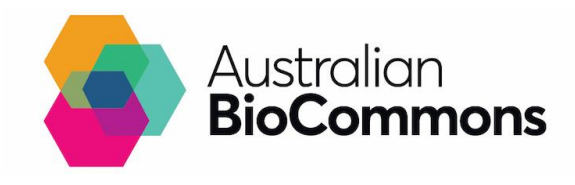

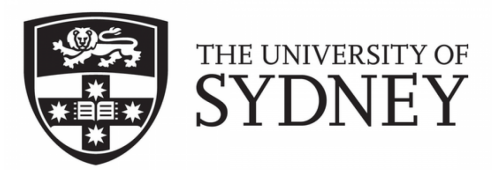

### RNAseq reads to differential genes and pathways

#### 27 & 28 September 2022

Archive of questions from the workshop Slack Channel

(In the order they were asked during the workshop)

Questions about the pipeline and RNAseq

| Question/comment                                                                                                    | Answer                                                                                                    |
|----------------------------------------------------------------------------------------------------|----------------------------------------------------------------------------------------------------|
| Can you explain allele specific expression more?                                                                                   | This is about differences in expression<br>between alleles - e.g. expression of a gene<br>inherited from one parent compared to the<br>other. This analysis pipeline is different to<br>the one we will go through today                                                          |
| Are these column headings for the sample sheet are must-have?                                                                      | Yes, there is a naming convention that the programs used for RNAseq data follow.                                                                                                    |
| So is it convention that fastq_1 always the forward?                                                                               | Yes. They can also be L1 and R1                                                                                                    |
| If you have your own reference genome<br>and annotate it using say example<br>Augustus, then how do you use it in the<br>nextflow? | If you have your own reference genome<br>and annotate it using say example<br>Augustus, then how do you use it in the<br>nextflow.<br>in the nextflow command, you can change<br>the parameters to use your own reference<br>and annotation files with thefasta andgtf<br>options |
| Does Nextflow have pipelines for RNA-seq analysis of prokaryotes?                                                                  | you can browse nf-core pipelines, which<br>can be found here: https://nf-co.re/<br>There are currently 69 pipelines available<br>here                                                                                                    |
| Is there a list of reference genomes that are available onNextflow?                                                                | It depends on the specific workflow you're<br>using. If you go to <u>https://nf-co.re/</u> you can<br>see all the available pipelines and read<br>more about each pipeline<br>Also, nf-core give you access to Illumina's                                                         |

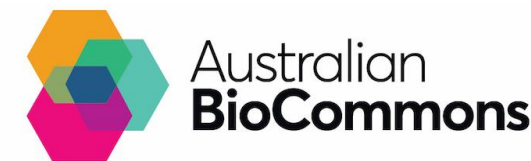

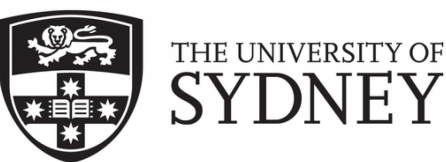

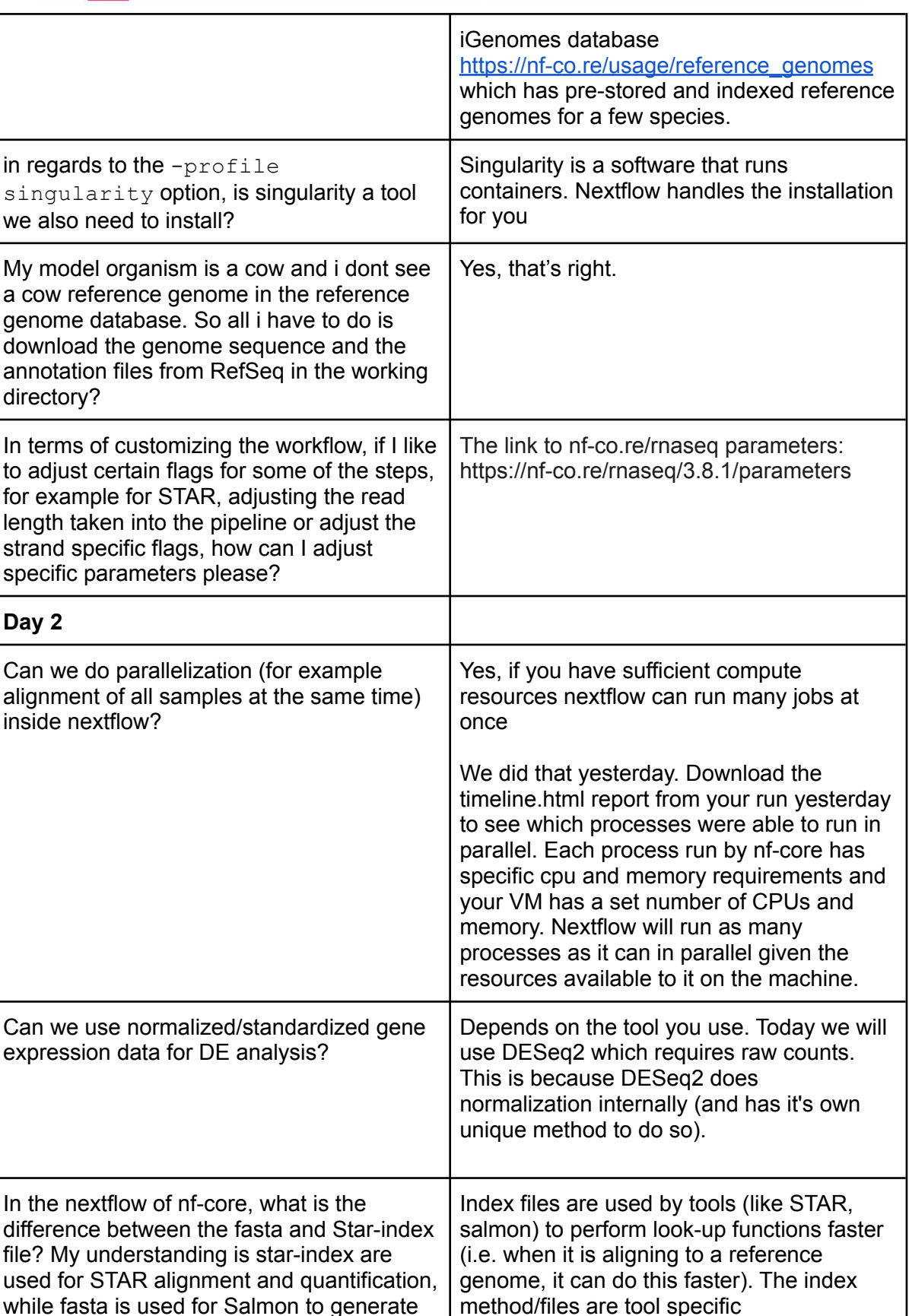

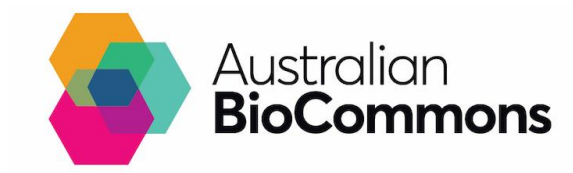

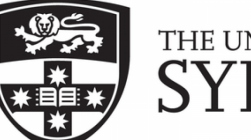

# THE UNIVERSITY OF SYDNEY

| salmon index file for counts and possible for<br>bam etc.? Is that right?               | Sure, but the index file are normally<br>come from the reference genome,<br>right? I guess from metagenomics,<br>we use the assembly for both index<br>and fasta, maybe different in human<br>genome, as the index can be very<br>specific sets of genes only.<br>That's right - the index file is specific to the<br>reference genome and tool (and even tool<br>version). You should generate index files<br>with your FASTA reference file & tools that<br>you use                                                                                                    |
|-----------------------------------------------------------------------------------------|----------------------------------------------------------------------------------------------------|
| Is there a list of R studio containers that are ready to be used through nimbus please? | RStudio is installed already on Nimbus if<br>you set up your instance using the bio<br>image. See this documentation for more<br>info on how to open it:<br>https://support.pawsey.org.au/documentatio<br>n/display/US/Nimbus+for+Bioinformatics#Ni<br>mbusforBioinformatics-RStudio<br>See also:<br>https://support.pawsey.org.au/documentatio<br>n/display/US/Run+RStudio+Interactively<br>We're working with a container we<br>developed specifically for today's training,<br>you can access it at the same cvmfs path if<br>you'd like to use it for yourself and we plan<br>to release it publicly soon. |
| Why do we use Rstudio to do DE rather than a nextflow pipeline?                         | DE analysis (rather than data processing as<br>we did on day 1) involves a lot more<br>interactive analysis, looking at plots, etc.<br>So, it is a nicer way to perform this analysis.<br>I would add, yesterday, we were processing<br>our data from raw sequence reads to<br>generate a dataset that could be analysed.<br>Its ok to automate processing steps which<br>are generally more standardised across<br>experiments compared with analysis that<br>changes a lot depending on your research<br>questions.                                                                                          |
| Why does DESeq2 uses a negative binomial distribution model?                            | Take a look at their documentation, go<br>down to Theory behind DESeq2 in<br><u>http://bioconductor.org/packages/release/bi</u><br>oc/vignettes/DESeq2/inst/doc/DESeq2.html                                                                                                    |

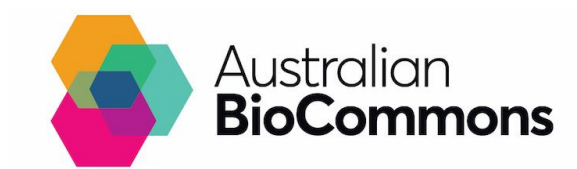

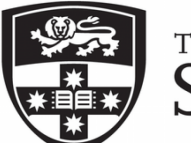

# THE UNIVERSITY OF SYDNEY

|                                                                        | Here is an example of a weird dispersion<br>plot :<br>https://support.bioconductor.org/p/107937/<br>And a discussion as to why. Michael Love is<br>one of the DESeq2 authors and is actively<br>on the bioconductor forum if you want to<br>ask the authors a question. Otherwise do<br>ask a local statistician/bioinformatician |
|------------------------------------------------------------------------|----------------------------------------------------------------------------------------------------|
| Isn't p.adjust the same as qvalue?                                     | Yep, the qvalue package doing slightly different                                                                                                    |
|                                                                        | clusterprofiler is just offering you a bit of<br>choice in the types of padj methods you can<br>apply, whereas the qvalue applied here is<br>just the false discovery rate                                                                                                    |
| Why do we conduct DE for up- and down-<br>regulatory genes separately? | It's much easier to interpret this way. We<br>can identify which group of<br>genes/enrichments are upregulated<br>together in the knockout as compared to the<br>wild, and vice versa                                                                                                    |

#### Error messages

| Question/comment                                  | Answer                                                                                                    |
|---------------------------------------------------|----------------------------------------------------------------------------------------------------|
| When connecting to Nimbus my connection timed out | Try connecting to a different internet<br>network (e.g. Eduroam). Some institutional<br>internet connections block access to<br>Nimbus. |

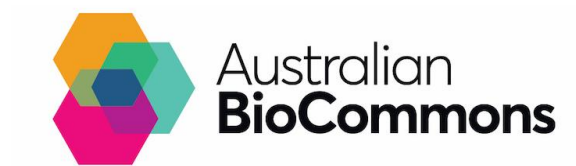

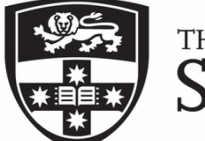

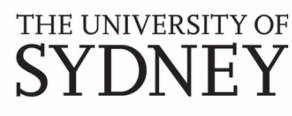

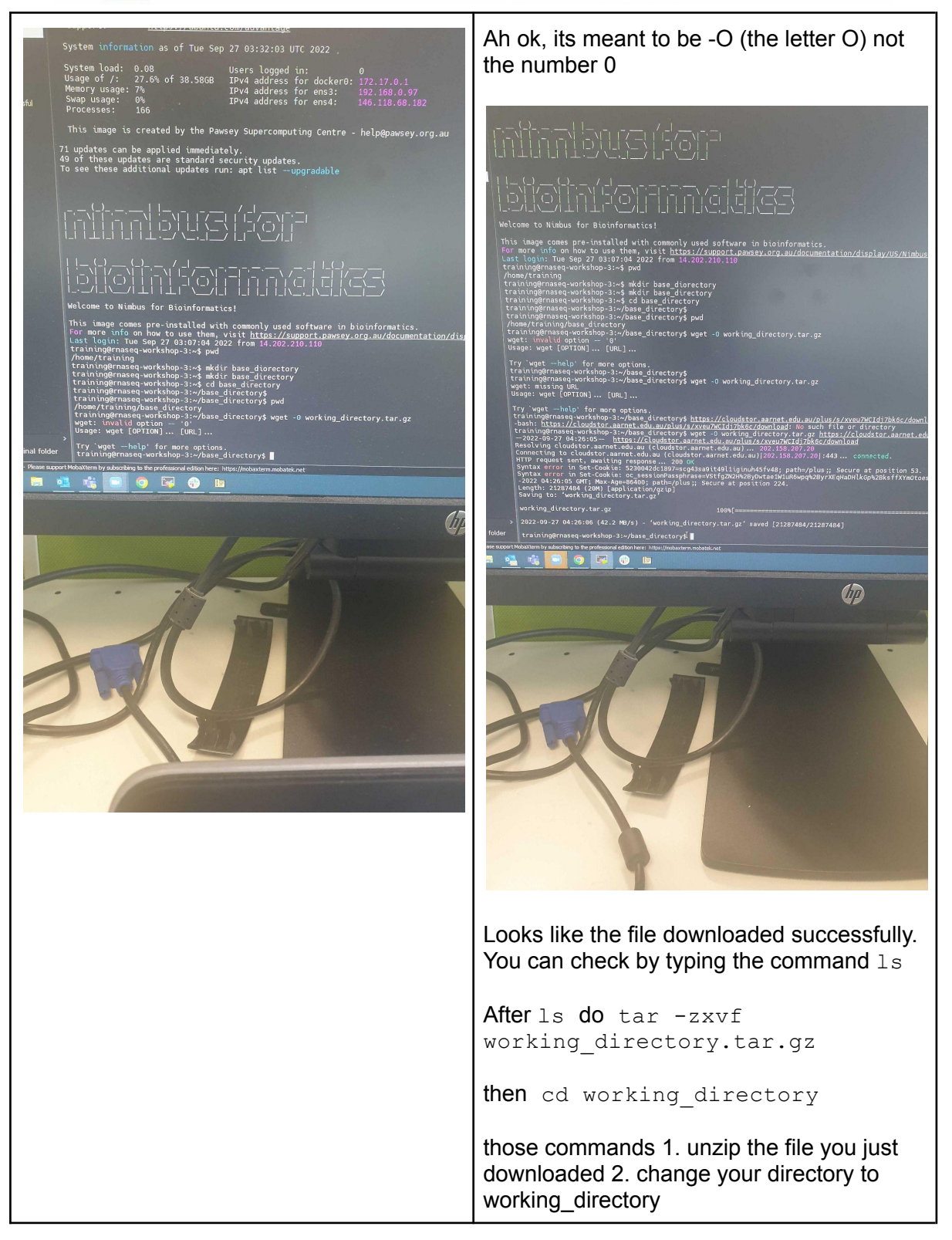

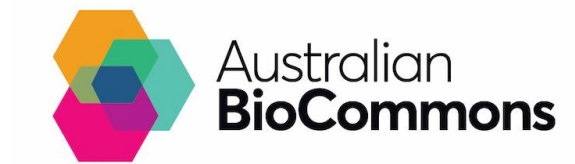

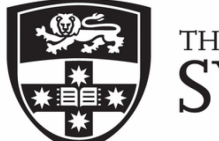

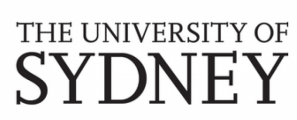

| <pre>drwxr-xr-x 2 othman staff 648 27 Sep 14:12 base_directory<br/>drwxr-xr-x 10 othman staff 7068 13 Mar 10:20 lesson2<br/>drwxr-xr-x 3 othman staff 7068 15 Reb 2022 opt<br/>(base) othmandd-1184-12-208 - % Cd ob base_directory<br/>(base) othmandd-1184-12-208 - % Cd ob base_directory<br/>(base) othmandd-1184-12-208 base_directory % wdf -<br/>//users/othmandbase_directory<br/>(base) othmandd-1184-12-208 base_directory % wgf - 0 working_directory.tar.gz https://cloud<br/>dstor.aarnet.edu.au/lus/s/veu/WCG13/Nkc/dwmload<br/>zsh: command not found: wgf<br/>(base) othmandd-1184-12-208 base_directory % wgf - 0 working_directory.tar.gz https://cloud<br/>dstor.aarnet.edu.au/lus/s/veu/WCG13/Nkc/dwmload<br/>zsh: command not found: wgf<br/>(base) othmandd-1184-12-208 base_directory % wgf - 0 working_directory.tar.gz https://cloud<br/>dstor.aarnet.edu.au/lus/s/veu/WCG13/Nkc/dwmload<br/>zsh: command not found: wgf<br/>(base) othmandd-1184-12-208 base_directory % wgf - 0 working_directory.tar.gz https://cloud<br/>dstor.aarnet.edu.au/lus/s/veu/WCG13/Nkc/dwmload<br/>zsh: command not found: wgf<br/>(base) othmandd-1184-12-208 base_directory % wgf - 0 working_directory.tar.gz https://cloud<br/>dstor.aarnet.edu.au/lus/s/veu/WCG13/Nkc/dwmload<br/>zsh: command not found: wgf<br/>(base) othmandd-1184-12-208 base_directory % wgf - 0 working_directory.tar.gz https://cloud<br/>dstor.aarnet.edu.au/lus/s/veu/WCG13/Nkcc/dwmload<br/>zsh: command not found: %<br/>(base) othmandd-1184-12-208 base_directory % wgf - 0 working_directory.tar.gz https://cloud<br/>dstor.aarnet.edu.au/lus/s/veu/WCG13/Nkcc/dwmload<br/>zsh: command not found: wgf<br/>(base) othmandd-1184-12-208 base_directory % wgf - 0 working_directory.tar.gz https://cloud<br/>dstor.aarnet.edu.au/lus/s/veu/WCG13/Nkcc/dwmload<br/>zsh: command not found: wgf<br/>(base) othmandd-1184-12-208 base_directory % wgf - 0 working_directory.tar.gz https://cloud<br/>dstor.aarnet.edu.au/lus/s/veu/WCG13/Nkcc/dwmload<br/>zsh: command not found: wgf<br/>(base) othmandd-1184-12-208 base_directory % wgf - 0 working_directory.tar.gz https://cloud<br/>dstor.aarnet.edu.au/lus/s/veu/WCG13/Nkcc/dwmload<br/>zsh: command not found: wgf<br/>(base) othman</pre> | You aren't logged into your nimbus vm. it<br>appears you're on your local computer.<br>Follow directions here to login<br>https://sydney-informatics-hub.github.io/rna-<br>seq-pt1-quarto/setup.html#connect-to-nimb<br>us |
|----------------------------------------------------------------------------------------------------|----------------------------------------------------------------------------------------------------|
| I get command not found                                                                                                    | Looks like you are not logged onto Nimbus.                                                                                                    |
| <pre>&gt; /home/mobacterm/hase_directory/entities/directory/<br/>&gt; /home/mobacterm/hase_directory/entities/directory/<br/>&gt;input samplesheet.csv/<br/>&gt;input samplesheet.csv/<br/>&gt;fata_scymis_path/Mouse_chr18_reference/chr18.fa \<br/>&gt;fata_scymis_path/Mouse_chr18_reference/chr18_STAR_singularity<br/>&gt;star_index \$cvmfs_path/Mouse_chr18_reference/chr18_STAR_singularity<br/>max_memory '6 GB'max_cpus 2 \<br/>&gt;outdir results<br/>&gt;outdir results use inne_eport.html \<br/>&gt;vith-report execution_report.html \</pre>                                                                                                    | follow directions here to login<br>https://sydney-informatics-hub.github.io/rna-<br>seq-pt1-quarto/setup.html#connect-to-nimb<br>us                                                                                        |
| <pre>&gt;</pre>                                                                                                    | <complex-block><complex-block><complex-block></complex-block></complex-block></complex-block>                                                                                                    |
| my command failed: [bd/239935] NOTE:<br>Process<br>`NFCORE_RNASEQ:RNASEQ:ALIGN_ST<br>AR:STAR_ALIGN (SRR3473985)`<br>terminated with an error exit status (137)<br>Execution is retried (1)                                                                                                    | you can try to rerun your pipeline by adding<br>-resume to the end of the command. Like<br>this:                                                                                                    |
|                                                                                                    | <pre>nextflow run<br/>\$cvmfs_path/nfcore_pipeline/rnaseq/ \</pre>                                                                                                    |
|                                                                                                    | `<br>−profile singularity \<br>−-fasta                                                                                                    |

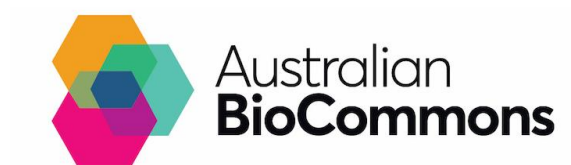

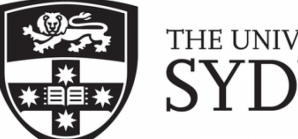

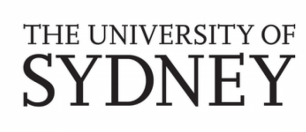

| <pre>\$cvmfs_path/Mouse_chr18_reference/chr18 .fa \</pre>                           |
|-------------------------------------------------------------------------------------|
| that's to be expected! Nandan will talk<br>about that when we go through the output |
|                                                                                     |

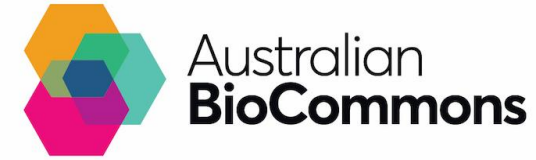

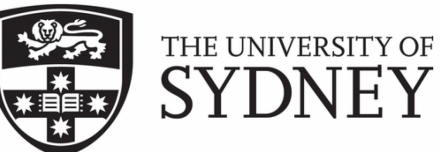

| <text></text>                                                                                                    | try ctrl + c and then try to rerun the command                                                                    |
|----------------------------------------------------------------------------------------------------|----------------------------------------------------------------------------------------------------|
| <pre>training@rnaseq-workshop-45:~/b ase_directory/working_directory \$ cd results training@rnaseq-workshop-45:~/b ase_directory/working_directory /results\$ ls -lh results ls: cannot access 'results': No such file or directory training@rnaseq-workshop-45:~/b ase_directory/working_directory /results\$ cd results -bash: cd: results: No such file or directory training@rnaseq-workshop-45:~/b ase_directory/working_directory /results\$ ^C training@rnaseq-workshop-45:~/b ase_directory/working_directory /results\$ \$ ^C training@rnaseq-workshop-45:~/b ase_directory/working_directory /results\$</pre>                                                                                                    | you're already in the results directory                                                                           |
| how do i get Is-Ih to work?                                                                                                    | it's ls -lh with a space in the middle                                                                            |
| Has anyone have permission issue to transfer data?                                                                                                    | you've only got train@ you need to have training@                                                                 |
| PE GUSRATURGOOMMITTERRIZER VARIAGERICOMOUS KY trangeletik BAR/Aue/Araiolog/Sanz-Siretoy/Araiolog.Sinterroy/Araiolog.sinterroy/Araiolog.sinterroy/Araiolog.                                                                                                    | I would recommend only downloading the fastqc and trimgalore folders, There are some big alignment files in there |
| <pre>mile the second second s</pre> | You are missing a space just before<br>./RNASeq_workshop/<br>there is no "." in fastqc                            |

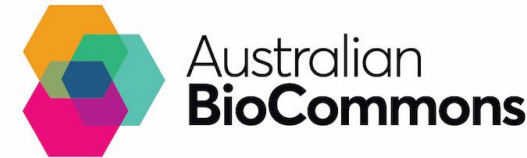

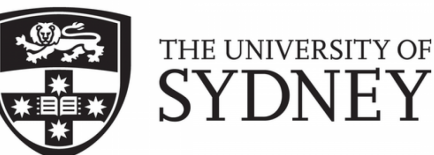

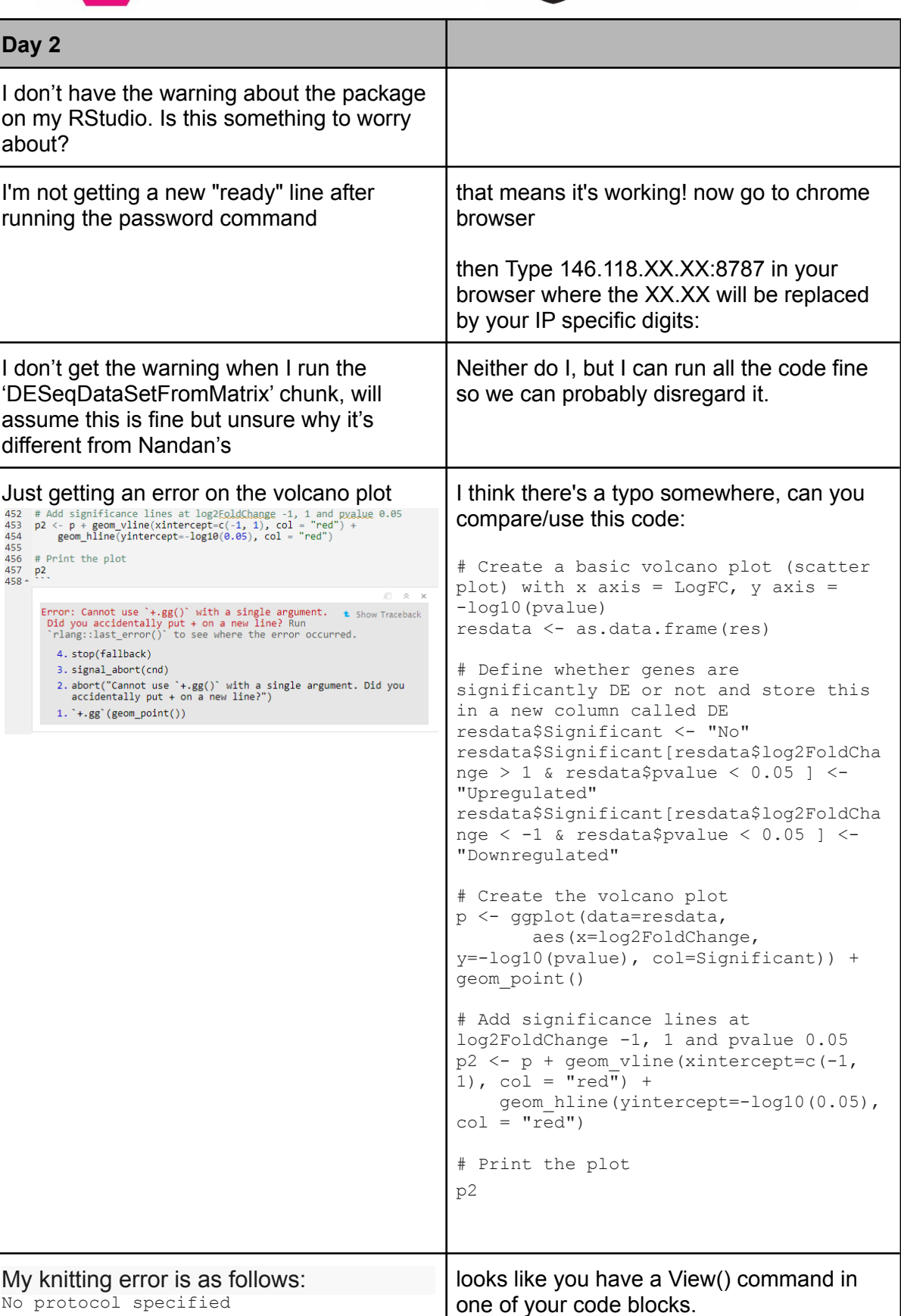

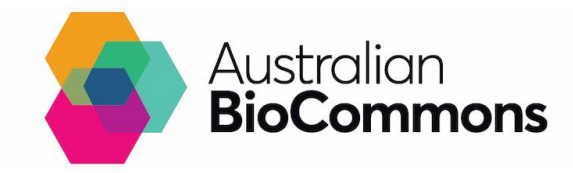

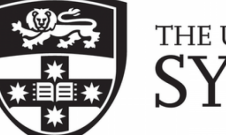

### THE UNIVERSITY OF SYDNEY

Quitting from lines 568-603 (rnaseq\_DE\_analysis\_Day2.Rmd) Try hash it out or remove it and then knit Error in .External2(C dataviewer, x, again. title) : unable to start data viewer Calls: <Anonymous> ... withCallingHandlers -> withVisible -> eval -> eval -> View In addition: Warning messages: 1: In DESeqDataSet(se, design = design, ignoreRank) : some variables in design formula are characters, converting to factors 2: Removed 8 rows containing missing values (geom point). 3: In View(sig.up) : unable to open display Execution halted